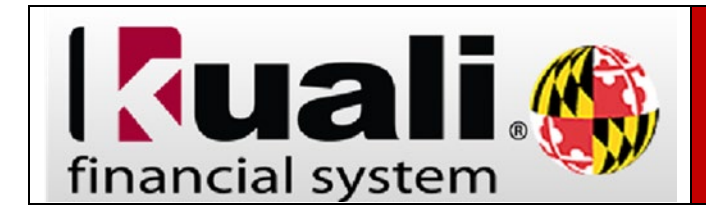

Closing a Purchase Order (Removing PO Encumbrance)

**Navigation:** KFS > Main Menu > Custom Document Searches > Purchasing/Accounts Payable > Purchase Orders

| nancial systems  Main Menu                                  | Maintenance Administration                            | KFS 5.0.1-SR97.2 04/24/2023 03:48 PM (Oracle9i)                   |
|-------------------------------------------------------------|-------------------------------------------------------|-------------------------------------------------------------------|
| action list 🖓 doc search 🔍 KFS Report                       | kualifinancial                                        | Logged in User: kharris8                                          |
|                                                             |                                                       |                                                                   |
| Message Of The Day                                          |                                                       |                                                                   |
| NEW*: KFS completed April 2023 month-                       | end closing and the Reports are now available.        |                                                                   |
|                                                             |                                                       |                                                                   |
| Transactions                                                | Custom Document Searches                              | Balance Inquiries                                                 |
| Accounts Receivable                                         | Financial Transactions                                | General Ledger                                                    |
| <u>Customer Credit Memo</u>                                 | Accounts Receivable                                   | Available Balances                                                |
| Customer Invoice                                            |                                                       | Balances by Consolidation                                         |
| <u>Customer Invoice Writeoff</u>                            | <u>Customer Invoices</u> <u>Customer Cradit Mamas</u> | <u>Cash Balances</u>                                              |
| Customer Invoice Writeon Lookup     Payment Application     | Customer Invoice Writeoffs                            | General Ledger Balance     General Ledger Balance By BankCode     |
| • <u>rayment application</u>                                | Payment Applications                                  | General Ledger Entry                                              |
| Budget Amendments                                           | <ul> <li>Related Accounts Receivables</li> </ul>      | General Ledger Pending Entry                                      |
| <ul> <li><u>Operating Budget Amendment</u></li> </ul>       | Canital Asset Management                              | Open Encumbrances                                                 |
| <ul> <li>Position Budget Amendment</li> </ul>               | Capital Asset Hanagement                              | Encumbrances By Commitment     Encumbrances By Commitment/Account |
| Financial Processing                                        | <u>Asset Maintenance</u>                              | Encumbrances By Commitment/Account/Object Code                    |
| Thancial Processing                                         | Financial Processing                                  |                                                                   |
| <u>Advance Deposit</u>                                      | - Dichursement Veusberg                               | Labor Distribution                                                |
| Auxiliary voucher     Budget Adjustment                     | • Disbuisement vouchers                               | <ul> <li>Account Status (Current Funds)</li> </ul>                |
| Commitment Of Funds Transfers                               | Purchasing/Accounts Payable                           | Labor Ledger View                                                 |
| <u>Cash Receipt</u>                                         | Payment Requests                                      | Labor Ledger Pending Entry                                        |
| <u>Credit Card Receipt</u> Disburgerent Verschart           | Purchase Orders                                       |                                                                   |
| Dispursement voucher     Distribution of Income and Expense | <u>Receiving</u>                                      |                                                                   |
| General Error Correction                                    | <u>Requisitions</u> Vonder Credit Memory              | Year End Transactions                                             |
| <ul> <li>Indirect Cost Adjustment</li> </ul>                | · venuor create methos                                |                                                                   |

| Step # | Procedure                                                                                                    |  |  |  |  |  |  |  |  |  |  |
|--------|----------------------------------------------------------------------------------------------------|--|--|--|--|--|--|--|--|--|--|
| 1      | Enter the PO number in the Purchase Order # field,                                                                                       |  |  |  |  |  |  |  |  |  |  |
| 1.     | Financial systems. Main Menu Maintenance Administration KFS 5.0.1-SR97.2 04/24/2023 03:48 PM (Oracle9i)                                  |  |  |  |  |  |  |  |  |  |  |
|        | 🔲 action list.) 🕜 doc. search 🔛 KPS Reports 🔅 kualificancial Logged in User: kharrisß                                                    |  |  |  |  |  |  |  |  |  |  |
|        | Document Search ? detailed search superviser search (dear saved searches) Searches v ^                                                   |  |  |  |  |  |  |  |  |  |  |
|        | * required field                                                                                                    |  |  |  |  |  |  |  |  |  |  |
|        | Search Tip: Place an * before/after a word or phrase for which you are searching.                                                        |  |  |  |  |  |  |  |  |  |  |
|        | Document Type: PO                                                                                                    |  |  |  |  |  |  |  |  |  |  |
|        | Initiator:                                                                                                    |  |  |  |  |  |  |  |  |  |  |
|        | Document Id:                                                                                                    |  |  |  |  |  |  |  |  |  |  |
|        | Application Document Status:<br>Application Document Status:<br>Availing Fiscal Officer Review<br>- Awaiting New Unordered Item Review _ |  |  |  |  |  |  |  |  |  |  |
|        | Date Created From:                                                                                                    |  |  |  |  |  |  |  |  |  |  |
|        | Date Created To:                                                                                                    |  |  |  |  |  |  |  |  |  |  |
|        | Document Description:                                                                                                    |  |  |  |  |  |  |  |  |  |  |
|        | Organization Document Number:                                                                                                    |  |  |  |  |  |  |  |  |  |  |
|        | Purchase Order #1 66027                                                                                                    |  |  |  |  |  |  |  |  |  |  |
|        | Requisition #:                                                                                                    |  |  |  |  |  |  |  |  |  |  |
|        | Purchase Order Cade:                                                                                                    |  |  |  |  |  |  |  |  |  |  |
|        | Purchase Order Organization Code:                                                                                                    |  |  |  |  |  |  |  |  |  |  |

|                                          | scroll down and click search.                                                 |                                                            |                                    |                                          |                                             |                  |                                            |                                                   |                                 |                               |                            |                               |                     |                  |
|------------------------------------------|-------------------------------------------------------------------------------|------------------------------------------------------------|------------------------------------|------------------------------------------|---------------------------------------------|------------------|--------------------------------------------|---------------------------------------------------|---------------------------------|-------------------------------|----------------------------|-------------------------------|---------------------|------------------|
| 2.                                       | Click on the doc # of the PO with the PO doc status of "Open."                |                                                            |                                    |                                          |                                             |                  |                                            |                                                   |                                 |                               |                            |                               |                     |                  |
| 7 items retrieved, displaying all items. |                                                                               |                                                            |                                    |                                          |                                             |                  |                                            |                                                   |                                 |                               |                            |                               |                     |                  |
|                                          | Document S                                                                    | tatus Document<br>Description                              | Organization<br>Document<br>Number | Purchase<br>Order #<br>Order #<br>Status | e <u>Contract</u><br>Manager<br><u>Name</u> | <u>Chart/Org</u> | <u>Vendor</u>                              | <u>University</u><br><u>Fiscal</u><br><u>Year</u> | Type                            | Procurement<br>Campus<br>Code | Ledger<br>Document<br>Type | <u>Total</u><br><u>Amount</u> | <u>Route</u><br>Log |                  |
|                                          | <u>8309336</u> FI                                                             | SUBAWARD<br>SPHL-<br>INAL Maryland<br>Institute for<br>App | 5201552                            | 66027 Open                               | Montgomery,<br>Wendy                        | 01-1420103       | PRES<br>AND<br>FELLO OF<br>HARVARD<br>COLL | 2019                                              | Purchase<br>Order<br>Retransmit | OR                            |                            | 25,750.00                     | à                   |                  |
|                                          | <u>8309275</u> FI                                                             | SUBAWARD<br>SPHL-<br>INAL Maryland<br>Institute for<br>App | 5201552                            | 66027 Retired<br>Version                 | Montgomery,<br>Wendy                        | 01-1420103       | AND<br>FELLO OF<br>HARVARD<br>COLL         | 2019                                              | Purchase<br>Order<br>Amendment  | OR                            |                            | 25,750.00                     | đ                   |                  |
|                                          | 7 <u>387485</u> FI                                                            | SUBAWARD<br>SPHL-<br>INAL Maryland<br>Institute for<br>App | 5201552                            | 66027 Retired<br>Version                 | Montgomery,<br>Wendy                        | 01-1420103       | PRES<br>AND<br>FELLO OF<br>HARVARD<br>COLL | 2019                                              | Purchase<br>Order<br>Retransmit | OR                            |                            | 25,750.00                     | à                   |                  |
|                                          | <u>7377170</u> FI                                                             | SUBAWARD<br>SPHL-<br>INAL Maryland<br>Institute for<br>App | 5201552                            | 66027 Retired<br>Version                 | Montgomery,<br>Wendy                        | 01-1420103       | PRES<br>AND<br>FELLO OF<br>HARVARD<br>COLL | 2019                                              | Purchase<br>Order<br>Amendment  | OR                            |                            | 25,750.00                     | <u>a</u>            |                  |
|                                          | <u>6918811</u> FI                                                             | SUBAWARD<br>SPHL-<br>INAL Maryland<br>Institute for<br>Ann | 5201552                            | 66027 Retired<br>Version                 | Montgomery,<br>Wendy                        | 01-1420103       | PRES<br>AND<br>FELLO OF<br>HARVARD         | 2019                                              | Purchase<br>Order<br>Retransmit | OR                            |                            | 12,875.00                     | à                   |                  |
| 3.                                       | To clos                                                                       | se a PO                                                    | when                               | a paym                                   | ient h                                      | as be            | en r                                       | made                                              | e in K                          | FS sel                        | ect t                      | he "                          | clos                | se order" button |
|                                          | close order at the bottom of the Purchase Order. This will close the          |                                                            |                                    |                                          |                                             |                  |                                            |                                                   |                                 |                               |                            |                               |                     |                  |
|                                          | Purchase Order and remove the encumbrance.                                    |                                                            |                                    |                                          |                                             |                  |                                            |                                                   |                                 |                               |                            |                               |                     |                  |
| 4.                                       | To close a purchase order where no payments have been made in KFS, the        |                                                            |                                    |                                          |                                             |                  |                                            |                                                   |                                 |                               |                            |                               |                     |                  |
|                                          | encumbrance can be removed by requesting the PO be <b>voided</b> in KFS.      |                                                            |                                    |                                          |                                             |                  |                                            |                                                   |                                 |                               |                            |                               |                     |                  |
|                                          | The request to Void the order should be emailed to POAmendments@umd.edu       |                                                            |                                    |                                          |                                             |                  |                                            |                                                   |                                 |                               |                            |                               |                     |                  |
| 5.                                       | If the F                                                                      | PO is clo                                                  | osed, a                            | and still                                | show                                        | s an o           | ope                                        | n en                                              | cumb                            | rance                         | e, ple                     | ase                           | sen                 | d an email to    |
|                                          | KFS@umd.edu, requesting the encumbrance be removed. Include the following     |                                                            |                                    |                                          |                                             |                  |                                            |                                                   |                                 |                               |                            |                               |                     |                  |
|                                          | information in the email: Account Number, Object Code, Purchase Order Number, |                                                            |                                    |                                          |                                             |                  |                                            |                                                   |                                 |                               |                            |                               |                     |                  |
|                                          | and the dollar amount of the open encumbrance.                                |                                                            |                                    |                                          |                                             |                  |                                            |                                                   |                                 |                               |                            |                               |                     |                  |